## How to find computer specifications - Windows

- 1. Click the Windows menu icon at the bottom left corner of your screen.
- 2. Click on "Settings."
- 3. On the menu on the left click on "About."
- 4. Take a screenshot of the whole window.
- 5. On the same menu on the left click on "Storage" and take a screenshot of the whole window.